## Quick Guide to Finding South East District Club Events on the National CTT Website

- 1. Log on to the main CTT website here: Cycling Time Trials: The national governing body for cycling time trials
- 2. Click on "Discover" and from the drop-down menu click on "Clubs":

| → C Q b https://www.cycling                | gtimetrials.org.uk/find-clubs?district_id=16    |                       |                           |                         |                          | ĩo O     | 0           | 0 | t≓ @ | b 😁         |
|--------------------------------------------|-------------------------------------------------|-----------------------|---------------------------|-------------------------|--------------------------|----------|-------------|---|------|-------------|
| Weather 📷 Gmail 🧉 iCloud Calendar 📢 facebo | ook 💟 TweetDeck 🦽 CTT 🕒 CTT Courses 镧 CTT S E 🦉 | Spinwheels 🍵 SFA Site | e 🔺 Connect 🧿 KCC Library | Halifax 🕒 KCC Magazines | Sainsbury's T Tesco Shop | CneDrive | U Evermedia |   | > 6  | Cther favou |
|                                            | About v Events v Co                             | mpetitions v Disco    | wer ~ News ~ Forms        | v Anti-doping           | Register Login           |          |             |   |      |             |
|                                            | Find Clubs                                      | Cou                   | irses 🗡                   |                         |                          |          |             |   |      |             |
|                                            | Club Name                                       | Clui                  | bs<br>tricts              | J 18                    | ← Filter                 |          |             |   |      |             |
|                                            |                                                 | Reg                   | istered Riders            |                         | · · · · ·                |          |             |   |      |             |
|                                            | Club Name                                       | District              | ividual Results           | CTT members             |                          |          |             |   |      |             |
|                                            | 4T+ Cyclopark                                   | South East            | Kevin Newland             | 16                      | I am a member View       |          |             |   |      |             |
|                                            | 70aks Tri Club                                  | South East            | Duncan Gochrane           | 49                      | I am a member Vix w      |          |             |   |      |             |
|                                            | Abellio - SFA Racing Team                       | South East            | John Longbottom           | 30                      | I am a member View       |          |             |   |      |             |
|                                            | Adalta Cycling Club                             | South East            | Ken Jones                 | 18                      | I am a member View       |          |             |   |      |             |
|                                            | Ashford Whs                                     | South Last            | Andy Robinson             | 31                      | I am a member View       |          |             |   |      |             |
|                                            | Bigfoot CC                                      | South East            | Claire Pini               | 58                      | I am a member View       |          |             |   |      |             |
|                                            | Catford CC Ltd                                  | South East            | Le Anh Luong              | 24                      | I am a member View       |          |             |   |      |             |
|                                            | CC Bexley                                       | South East            | G.Grayland                | 33                      | I am a member View       |          |             |   |      |             |
|                                            | Colour Tech RT                                  | South East            | Martin Jones              | 3                       | I am a member View       |          | \           |   |      |             |
|                                            | Crystal Palace Triathletes                      | South East            | C. Hall                   | 20                      | I am a member View       |          | \           |   |      |             |
|                                            | De Laune CC                                     | South East            | J.White                   | 27                      | I am a member View       |          |             |   |      |             |
|                                            |                                                 | 2002                  | Contractor Marcine        | 10                      |                          |          | 1           |   |      |             |

- 3. Click in the "All Districts" box and select "South East" then click the green "Filter" button.
- 4. This will bring up the list of clubs in the South East District from where you can click on the "view" button to open the page whatever club you are interested in:

| Maidstone - BBC Weather x  Y  Observer_killer_ ← → C  ŵ https://www.cycline | sudaku_7.02jpg ×   Mg Inbox - john.longbottom@gr<br>gtimetrials.org.uk/clubs/view/802 | mail 🗙   Mg Uploading club events problem: 🗙 | Cycling Time Trials: District: 70ai X   | ttsoutheastdistrict org uk - Bing 🛪   🎝 cttso | utheastdistrict.org.uk | ×   + | -<br>¢ @ | 5 ×              |
|-----------------------------------------------------------------------------|---------------------------------------------------------------------------------------|----------------------------------------------|-----------------------------------------|-----------------------------------------------|------------------------|-------|----------|------------------|
| → XCWeather 😽 Gmail 🎕 iCloud Calendar 🌍 facebo                              | sok 💟 TweetDeck 🦽 CTT 🕒 CTT Courses 🧌                                                 | 🛾 CTT S E 🎬 Spinwheels 🏐 SFA Site 🔺 (        | Connect 🕐 KCC Library 🕒 Halifax 🕒 KCC M | lagazines 🛐 Sainsbury's 🍸 Tesco Shop          | ToneDrive 😻 Everme     | dia   | > 🗈      | Other favourites |
|                                                                             | About - Events - Co                                                                   | mpetitions - Discover - News -               | Forms - Anti-doping                     | Register Login                                |                        |       |          |                  |
|                                                                             | 70aks Tri Club                                                                        |                                              |                                         |                                               |                        |       |          |                  |
|                                                                             | 9 70aks Tri Club                                                                      | 🔎 Club events                                |                                         | 🐭 Members results                             |                        |       |          |                  |
|                                                                             | Clubs / 70aks Til Club                                                                | <b>A</b>                                     |                                         | _                                             |                        |       |          |                  |
|                                                                             | 70aks Tri Club                                                                        |                                              |                                         | Club Contact Details                          |                        |       |          |                  |
|                                                                             |                                                                                       |                                              |                                         | Secretary Name<br>Duncan Cochrane             |                        |       |          |                  |
|                                                                             |                                                                                       |                                              |                                         | ☐: duncan.cochrane@yahoo.co.uk                |                        |       |          |                  |
|                                                                             |                                                                                       |                                              |                                         | Website<br>www.7oakstriclub.co.uk             |                        |       |          |                  |
|                                                                             |                                                                                       |                                              |                                         |                                               |                        |       |          |                  |
|                                                                             |                                                                                       |                                              |                                         | 😁 Officials                                   | _                      |       |          |                  |
|                                                                             |                                                                                       |                                              |                                         | Duncan Cochrane                               |                        |       |          |                  |
|                                                                             |                                                                                       |                                              |                                         | + Socretary                                   |                        |       |          |                  |
|                                                                             |                                                                                       |                                              |                                         |                                               |                        |       |          |                  |
|                                                                             |                                                                                       |                                              |                                         |                                               |                        |       |          |                  |
|                                                                             |                                                                                       |                                              |                                         |                                               |                        |       |          |                  |
|                                                                             |                                                                                       |                                              |                                         |                                               |                        |       |          |                  |
|                                                                             | USEFUL LINKS                                                                          | CONNECT WITH US                              | CYCLING TIM                             | ME TRIALS                                     |                        |       |          |                  |
|                                                                             |                                                                                       | f Facebook                                   |                                         | governing body for cycling time trials        |                        |       |          |                  |
|                                                                             | Courses                                                                               | 🛩 Twitter                                    | Support: Con                            |                                               |                        |       |          |                  |
|                                                                             | Clubs                                                                                 | 🐱 instagram                                  |                                         |                                               |                        |       |          |                  |
|                                                                             |                                                                                       |                                              | 2018 © All Rig                          | gnts Keserved.                                |                        |       |          |                  |
| https://www.cyclingtimetrials.org.uk/club-events/club/802#anchor            | Results                                                                               |                                              |                                         |                                               |                        |       |          |                  |

5. Once on the club page click on the "Club Events" button to see the list of club events applied for by that club:

| CIT About - Ever      | nts 🗸 Compet | itions ~ Discover  | → News → Forms → Anti-dopi | ng Register Login |  |  |
|-----------------------|--------------|--------------------|----------------------------|-------------------|--|--|
| Club: 7Oaks Tri Club  |              |                    |                            |                   |  |  |
| 💡 70aks Tri Club      | P ci         | ub events          | 🛤 Club event results       | Members results   |  |  |
| 70aks Tri Club Events |              |                    |                            |                   |  |  |
| Filter                | Club events  | for 70aks Tri Club |                            |                   |  |  |
| Name                  |              | Jate               | Name                       | Course            |  |  |
|                       | ÷ 1          | 0/04/21 09:00      | 7 Oaks Tri Club            | Q10/41            |  |  |
| Filter                | <b>⊕</b> 1   | 3/05/21 19:15      | 7 Oaks Tri Club            | Q10/27            |  |  |
|                       | <b>⊕</b> 2   | 7/05/21 19:30      | 7 Oaks Tri Club            | Q5/30             |  |  |
|                       | œ (          | 8/06/21 19:30      | 7 Oaks Tri Club            | Q10/27            |  |  |
|                       | ± 1          | 7/06/21 19:30      | 7 Oaks Tri Club            | Q10/29            |  |  |
|                       | ⊕ z          | 2/06/21 19:30      | 7 Oaks Tri Club            | Q10/27            |  |  |
|                       | ⊕ (          | 8/07/21 19:30      | 7 Oaks Tri Club            | Q10/29            |  |  |
|                       | ⊕ 2          | 2/07/21 19:30      | 7 Oaks Tri Club            | Q10/18            |  |  |
|                       | H 2          | 2/08/21 07:30      | 7 Oaks Tri Club            | Q10/19            |  |  |
|                       |              |                    |                            |                   |  |  |

6. Once on the list of events page you will see a + against each entry; click on this to reveal any further details supplied by the club at the time they applied for the event programme.

| Club: 7Oaks Tri Club  |      |                                                                                               |                          |                   |
|-----------------------|------|-----------------------------------------------------------------------------------------------|--------------------------|-------------------|
| 💡 70aks Tri Club      |      | 🍽 Club events                                                                                 | 🛤 Club event results     | 誉 Members results |
| 70aks Tri Club Events |      |                                                                                               |                          |                   |
| Filter                | Club | events for 70aks Tri Club                                                                     | ,                        |                   |
| Name                  |      | Date                                                                                          | Name                     | Course            |
|                       | Ð    | 10/04/21 09:00                                                                                | 7 Oaks Tri Club          | Q10/41            |
| Filter                | Ð    | 13/05/21 19:15                                                                                | 7 Oaks Tri Club          | Q10/27            |
|                       | Œ    | 27/05/21 19:30                                                                                | 7 Oaks Tri Club          | QS/30             |
|                       | Ð    | 08/06/21 19:30                                                                                | 7 Oaks Tri Club          | Q10/27            |
|                       | Ð    | 17/06/21 19:30                                                                                | 7 Oaks Tri Club          | Q10/29            |
|                       | Θ    | 22/06/21 19:30                                                                                | 7 Oaks Tri Club          | Q10/27            |
|                       |      | Club : 70aks Tri Club<br>Location : N/A<br>Description : 7 Oaks Tri C<br>Road bike categories | lub members only, TT and |                   |
|                       | Ð    | 08/07/21 19:30                                                                                | 7 Oaks Tri Club          | Q10/29            |
|                       | Ð    | 22/07/21 19:30                                                                                | 7 Oaks Tri Club          | Q10/18            |
|                       | ŧ    | 22/08/21 07:30                                                                                | 7 Oaks Tri Club          | Q10/19            |
|                       |      |                                                                                               | < previous next >        |                   |